## **Charting a Site Change IV Event**

- 1. Click on the appropriate task or right-click and select "**Chart Details**" from the menu.
- 2. The Continuous Infusion window will open. The "**Begin Bag**" event will be selected by default. Select the "**Site Change**" event. The charting window for the "**Site Change**" event will display.

| P Sodium Ch                                        | loride 0.9% l                   | Solution 1,000 mL: ZZTEST, PATIENT THIRTE | en 🔀            |
|----------------------------------------------------|---------------------------------|-------------------------------------------|-----------------|
| 🖌 🚫 📖                                              |                                 |                                           |                 |
| <b>റ്റ്</b><br>Normal Saline<br>125 mL/hr, IV, 1,0 | IV Solution<br>00 mL, Start: 20 | L,000 mL<br>13-Aug-01 10:50               |                 |
|                                                    |                                 | 2013-Jul-31 22:53 - 2013-Aug-01 22:53     |                 |
|                                                    | 2013-Aug-01<br>10:50            | 2013-Aug-01<br>10:53                      |                 |
| h Begin Bag                                        | Bag # 1                         |                                           |                 |
| Site Change                                        | Hand Right                      |                                           |                 |
| Bolus                                              | -                               | 250 mL                                    |                 |
| Rate Change                                        | 125 mL/hr                       |                                           |                 |
| Ves No Normal Saline IV Solution 1,000 mL          |                                 |                                           |                 |
| *Performed date / time : 2013-Aug-01 🗘 🌱 1058 🗘    |                                 |                                           | <u>⊂</u> omment |
| *Performed by : Test, CPOE RN, RN                  |                                 |                                           | Clear           |
|                                                    | *Bag # : 1                      |                                           |                 |
|                                                    | *Site: Ha                       | nd Right 💌                                |                 |
|                                                    |                                 |                                           |                 |
|                                                    |                                 |                                           |                 |
|                                                    |                                 |                                           |                 |
|                                                    |                                 |                                           |                 |
|                                                    |                                 |                                           | Site Change     |
|                                                    |                                 |                                           | In Progress     |

- 3. The **"Performed date/time"** box is defaulted to the current date/time. Modify the date and time if needed.
- 4. The **"Performed by"** box is defaulted to the clinician logged on. Please verify the name is correct.
- 5. In the "Site" box, choose the new infusion site from the drop down list.

**Note:** The most common IV sites are displayed initially. To view all site options select "**<Show All>**" and then reopen the site drop down menu.

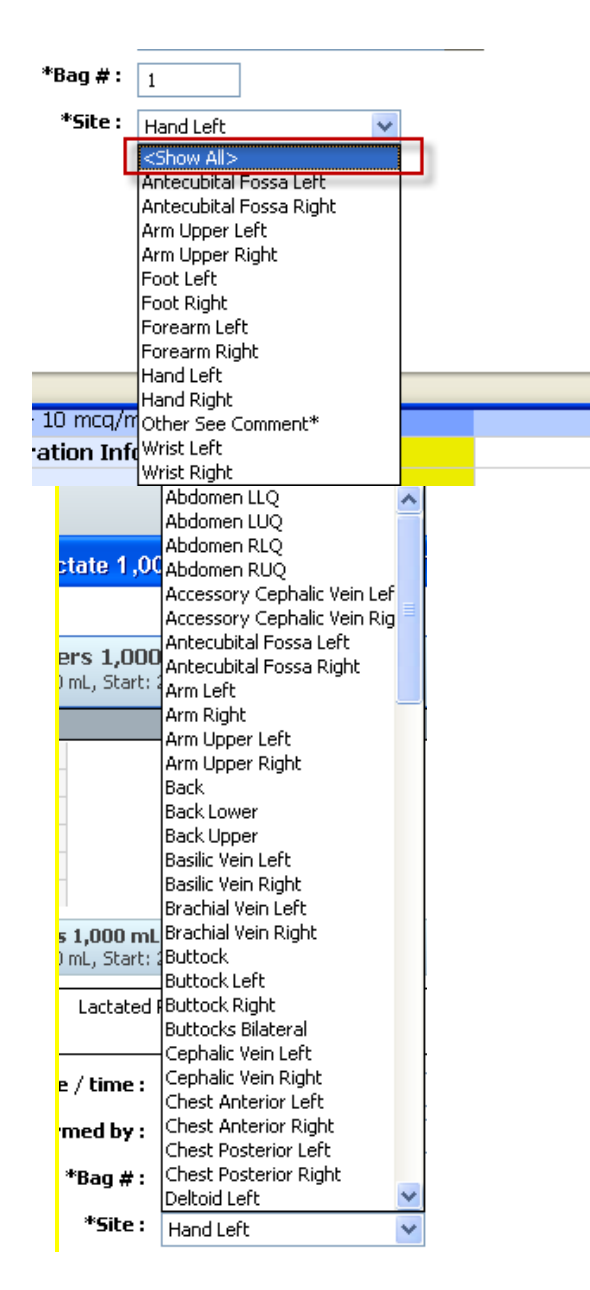

- 6. To enter **Comments** relating to the IV event, click "**Comment**" to open the dialog box. Enter a comment and click OK. If a comment is entered, an asterisk is displayed next to the IV event.
- 7. Click "**Apply**" to save entries. The results are now are displayed on the appropriate line in the date and time column for which the IV event was charted.
- 8. Click the green check mark ✓ on the toolbar to sign the new or modified results.